Export naleznete v programu *Docházka 3000* v menu "*Ostatní / Exporty do mezd / DUEL JežekSW*". Zde je možné zadat zaměstnance a období k exportu a spustit výpočet.

|                                                                                                    | Da<br>Z<br>Všechny<br>Dočni p<br>Odpoledn<br>Vybrané                                                                                                    | Export do me<br>ta je pro vyhodnocení n<br>Zaměstnanec<br>prac.<br>práce Od: 22:00<br>ni práce Od: 14:00<br>období Minulý t<br>Adresa lokální smyčky                             | ezd DUEL od Ježek<br>Příprava dat<br>nejdřive třeba připravit, což pr<br>Výběr období<br>Od: 04.11.2019 IIII Do: 1<br>Do: 06:00 Minimálni dé<br>Do: 22:00 Minimálni dé<br>vden Tento měsíc<br>v docházkového serveru 127.0                                                                                                    | cSW .<br>rovedete zde.<br>06.11.2019<br>Ika: 0 minut<br>délka: 0 minut<br>Minulý měsíc                                                                                                    |
|----------------------------------------------------------------------------------------------------|----------------------------------------------------------------------------------------------------|----------------------------------------------------------------------------------------------------|----------------------------------------------------------------------------------------------------|----------------------------------------------------------------------------------------------------|
| Směny  Comparison Směny  Comparison Směny  Comp | Po odklepnuti                                                                                                    | výběrového tlačitka vyčke<br>Zobraz ses                                                                                                    | ejte. Probíhá výběr dat, který trvá<br>tavu z dříve připravených dat                                                                                                    | delší dobu (i přes hodinu). 5                                                                                                    |
| Export docházky<br>Průchody<br>XML Export<br>Výsledovka<br>Grafy<br>Grafy                                                                                                    | DEL Moduly Agenda Hester Process<br>Octaina Importan<br>detaind Detaina Pigenta<br>Odetaina Pigenta<br>detaind Detaina Pigenta<br>Detaina Pigenta<br>Detai | Jedek software DUEL 15.1.1.1<br>dat DopMily Zobrazen Napoveda<br>die Homadna Expot<br>storspondence BDDC                                                                         | 0250 - BM-Soft (U)<br>Bychłe spubleni                                                                                                    | - * ×<br>9                                                                                                    |
| Výpis rabsencemi □       Výjaz □       Výjaz □       Výjaz □       Exporty do mezd □       OK Mzdy □                                                                                                    | Comit Dechata     Conclusion     Conclusion                                                                                                    | 90:00)  Rozpis odpracované doby  Zákonené příplatky D  Přesčas: 0 hod. So, Ne 0 hod. So Vetel 0 hod. Prostědi 0 hod. Prostědi 0 hod. Nore 0 hod.                                 | ▼Prozen aktualini 20 4/19 H4 ≤ IP. IHI EX           Alli příplatky         0 hod.           0 hod.         0 hod.           0 hod.         0 hod.                                                                                                    | Bychländpordda     Docházka     Cocházka     Cocházk |
| Elanor     Perm mzdy     Stereo     Gordic                                                                                                    | Od:         0.00           Do:         0.00           Do:         0.00           Celkeni;         bouldet           Pietärkai psouläti odgescovend doby:         hod.           Odgescovenci 1:00         hod.           1.Seznam dochdaty 2. Pilchedy 3. Odchody         ddchody 2. Pilchedy 3. Odchody           dft x 2.2tastis         Zametranec         Pijmeni                                                                                                    | Evidence odynacované dot<br>Členění<br>Středisko: SV<br>Výškon<br>Zakácka:<br>Jméno Typ dochásty                                                                                 | y v pohotovosti 0 hod.<br>Začitek * Konec * Pç                                                                                                    | samotor mojo. Operace umožňují<br>homadná Akra če oklakou.<br>Upozornění Agenda je spoužítna<br>s filterný Aktuálný, tukže<br>zabrazná data se vstuhují k<br>aktuálnímu midovérnu odobů,<br>Eksel je nazkarovo y zamotřech<br>účtované firmy.                                                                                                    |
| Pamica/Pohoda/     Vema      UniExport     Helios     Money 64                                                                                                    | P         ZAM3         Riedel           ZAM3         ZAM3         Riedel           ZAM3         ZAM3         Riedel           ZAM3         ZAM3         Riedel           ZAM3         ZAM3         Riedel           ZAM3         ZAM3         Riedel           ZAM3         ZAM3         Riedel           ZAM3         ZAM3         Riedel           ZAM3         ZAM3         Riedel           ZAM3         ZAM3         Riedel           ZAM3         ZAM3         Riedel                                                                                                    | Ministav Smina C<br>Ministav Smina C<br>Ministav Smina I<br>Ministav Smina I<br>Ministav Smina I<br>Ministav Smina I<br>Ministav Smina I<br>Ministav Smina I<br>Ministav Smina I | TAZ 2019 6400 077.22.2191 9400 8<br>TAZ 2019 6400 072.2191 9400 8<br>TAZ 2019 6400 172.2191 9400 8<br>TAZ 2019 6400 172.2191 9400 8<br>TAZ 2019 6400 172.2191 9400 8<br>TAZ 2019 6400 172.2191 9400 8<br>SAZ 2019 6400 152.2191 9400 8<br>SAZ 2019 6400 18.22.2191 9400 8<br>SAZ 2019 6400 18.22.2191 9400 8<br>TAZ 2019 6400 18.22.2191 9400 8<br>TAZ 2019 6400 8<br>TAZ 2019 6400 8<br>TAZ 2019 640 | Pracovní postupy  1. žek odčová dickádu.  3. Visk odčavá provladav  6.   4.   Postod v prove stane  Postod v přichody - pove stane  4.                                                                                                    |
| Abra Fraßee      DUEL JežekSW      Ostatni výsledovkou      Zákaznické sestavy                                                                                                    | ZAM 3         ZAM 3         Riedel           ZAM 3         ZAM 3         Riedel           ZAM 3         ZAM 3         Riedel           ZAM 3         ZAM 3         Riedel           ZAM 3         ZAM 3         Riedel           ZAM 3         ZAM 3         Riedel           ZAM 3         ZAM 3         Riedel           ZAM 3         ZAM 3         Riedel           4                                                                                                    | Minostav Smina 2<br>Minostav Smina 2<br>Minostav Smina 2<br>Minostav Smina 2<br>Minostav Smina 2<br>Minostav Smina 2<br>Minostav Smina 2                                         | 02.2019 60 20.22.2019 900<br>12.2019 60 21.2019 900<br>22.2019 60 22.2019 900<br>52.2029 60 22.2019 900<br>50.2019 800 25.2019 900<br>50.2019 800 27.2019 900<br>50.2019 800 27.2019 900<br>50.2019 800 27.2019 900<br>50.0010 800 27.2019 900<br>50.0010 800 27.2019 800<br>50.0010 800 27.2019 800<br>50.0010 800 200 800 800 800 800 800 800 800 80                                                                                                    | Pedrof pirkedy - obdobi Cu.     Dirkeji odchody - posez ak.     Dirkeji odchody - posez ak.     Ketti pirkenmed - posez ak.     Ketti pirkenmed - odchodi -     Detli pirkenmed - odchodi -     Detli pirkenmed - odchodi -     Detli pirkenmed - odchodi -     Detli pirkenmed - odchodi -     Detli pirkenmed - odchodi -                                                                                                    |
| Meziročni grafy     Docházka Start     Docházka Start     Start     Kalendář úkolů     Sestava OIP     Sestava OIP     Sestava OIP                                                                                                    | Podrobný popis přenosů dat z D                                                                                                    | Oocházky 3000 do mezo                                                                                                    | d v účetnim programu Duel na                                                                                                    | leznete v <u>této PDF příručce</u> .                                                                                                    |

Výpočet může v závislosti na rychlosti docházkového serveru trvat až několik minut. Je třeba vyčkat na jeho dokončení. Průběžně se zobrazuje hlášení o provedených operacích a nakonec se úplně dole zobrazí tlačítko *Dále*, pomocí kterého se přesunete na odkazy k výstupním CSV souborům s daty docházky a nepřítomností.

| vynodnoceny boudou prace nebo pomery s pripiatky |
|--------------------------------------------------|
| Probíhá generování exportu. Čekejte              |
| Probíhá konverze exportu. Čekejte                |
| Příprava dokončena, následuje vyhodnocení dat    |
| Zobrazit v 🖲 Tomto okně 🔘 Novém okně (tisk)      |
| Dále                                             |
|                                                  |
| Zobrazeni sestavy bude chvilku trvat.            |

V horní části obrazovky tedy vidíte dva odkazy "ZDE" pro uložení dvou .csv souborů.

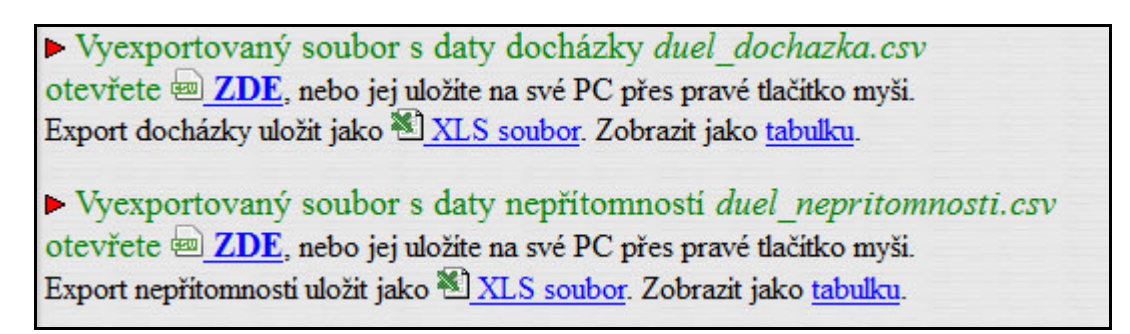

Nejprve kliknete pravým tlačítkem na první odkaz *ZDE* a uložíte soubor *duel\_dochazka.csv* například na plochu windows. Pokud máte webový prohlížeč nastavený jiným způsobem, je možné, že soubor rovnou uloží sám například do složky "*Stažené soubory*" či jiné podobné. Důležité je si zapamatovat, kam se soubor s daty docházky uložil, protože jej budete později potřebovat importovat do Duelu.

| otevřete 🔤 ZDE, n                  | ebe jej uložite na své PC přes pravé tlači                                          | tko myši. myši                         |
|------------------------------------|-------------------------------------------------------------------------------------|----------------------------------------|
| Export docházky ul                 | Otevřít odkaz v <u>n</u> ovém panelu                                                | <u>щ</u> .                             |
| Vyexportovany<br>otevřete 📾 ZDF    | <u>O</u> tevřít odkaz v novém okně<br>O <u>t</u> evřít odkaz v novém anonymním okně | pritomnosti.csv<br>prvši.              |
| Export nepřítomnos                 | Při <u>d</u> at odkaz do záložek                                                    | puller 2                               |
|                                    | <u>U</u> ložit odkaz jako                                                           |                                        |
| Zobrazeni náhledu s                | Kopírovat adre <u>s</u> u odkazu<br><u>H</u> ledat "ZDE" na webu "Google"           |                                        |
| 840; Josef; Abrah                  | Tento rám                                                                           | -10-01 13:39:00.                       |
| 840;Josef;Abrah<br>840;Josef;Abrah | Prozkoumat prvek                                                                    | )-10-02 20:19:00.<br>)-10-03 17:00:00. |
| 840; Josef; Abrahám                | ;HPP;2019-10-04 06:05:00.000;20                                                     | 19-10-04 14:35:00.                     |
| 840;Josef;Abrahám                  | ;HPP;2019-10-07 10:23:00.000;20                                                     | 19-10-07 18:53:00.                     |

Jakmile uložíte první soubor s daty docházky, je třeba stejný postup ještě jednou zopakovat, tentokrát pro druhý odkaz *ZDE*, přes který podobným postupem přes pravé tlačítko myši uložíte soubor *duel\_nepritomnosti.csv* s daty nepřítomností jako jsou absence a neodpracované svátky.

| Vyexportovaný so<br>otevřete <u><b>ZDE</b></u> , ne | oubor s daty docházky <i>duel_doch</i><br>ebo jej uložite na své PC přes pravé tlačí  | <i>azka.csv</i><br>tko myši. |
|-----------------------------------------------------|---------------------------------------------------------------------------------------|------------------------------|
| Export docházky uložit                              | : jako 🕙 <u>XLS soubor</u> . Zobrazit jako <u>tab</u>                                 | <u>ulku</u> .                |
| Vyexportovaný so<br>otevřete 🔤 <u>ZDE</u> , .       | oubor s daty nepřítomností <i>duel_r</i><br>po jej ulozite na sve PC přes pravé tlači | tko myši.                    |
| Export nepřítomnos                                  | Otevřít odkaz v <u>n</u> ovém panelu                                                  | pulku. prave tlacitko        |
|                                                     | Otevřít odkaz v novém okně                                                            | inysi                        |
| Zobrazeni náhledu s                                 | O <u>t</u> evřít odkaz v novém anonymním okně                                         |                              |
|                                                     | Pří <u>d</u> at odkaz do záložek                                                      | 2                            |
| 840;Josef;Abrah                                     | Uložit odkaz jako                                                                     | -10-01 13:39:00.00           |
| 840;Josef;Abrah                                     |                                                                                       | -10-02 20:19:00.00           |
| 840; Josef; Abrah                                   | Kopírovat adre <u>s</u> u odkazu                                                      | -10-03 17:00:00.00           |
| 840;Josef;Abrah                                     | Hledat "ZDE" na webu "Google"                                                         | -10-04 14:35:00.00           |
| 840; Josef; Abrah                                   |                                                                                       | -10-07 18:53:00.00           |
| 840; Josef; Abrah                                   | <u>Tento ram</u>                                                                      | -10-08 14:55:00.00           |
| 840;Josef;Abrah                                     | Prozkoumat prvek                                                                      | -10-09 10:47:00.00           |
| 840;Josef;Abrah                                     | Tiozkouniacpivek                                                                      | -10-19 08:11:00.00           |

Poznámka: Pokud máte verzi programu starší než 9.50, aktualizujte docházku kvůli opravě problému s kódováním Windows-1250. Jinak se může stát, že exportní soubory nepůjdou do Duelu načíst. Problém se pozná i tak, že v náhledech uvedených na předchozí straně chybí v zobrazení náhledu jména a příjmení.

# Nyní si spustíte program DUEL.

V programu DUEL musíte mít zavedeny zaměstnance a jejich osobní čísla musí odpovídat číslům v docházce (položka index). Pomocí těchto čísel zaměstnanců se prováží data z docházky na mzdy v Duelu. Pokud ale v Duelu používáte jiné značení zaměstnanců (třeba s písmeny atd., např. *ZAM01*), lze tuto situaci vyřešit tak, že v personalistice docházky uvedete do speciální položky označení zaměstnanců a případně i jejich pracovních poměrů – viz návod na poslední straně této příručky

V Duelu je třeba mít aktivované mzdové období na stejný měsíc, jaký nyní přenášíte z docházky. Pokud mzdy zpracováváte běžně, máte již v Duelu uzavřeno předchozí období a při jeho uzávěrce se jako aktivní nastavil patrně správný měsíc. Vše lze zkontrolovat v menu *Moduly / Parametry firmy / Mzdy* v položce *Mzdové období*.

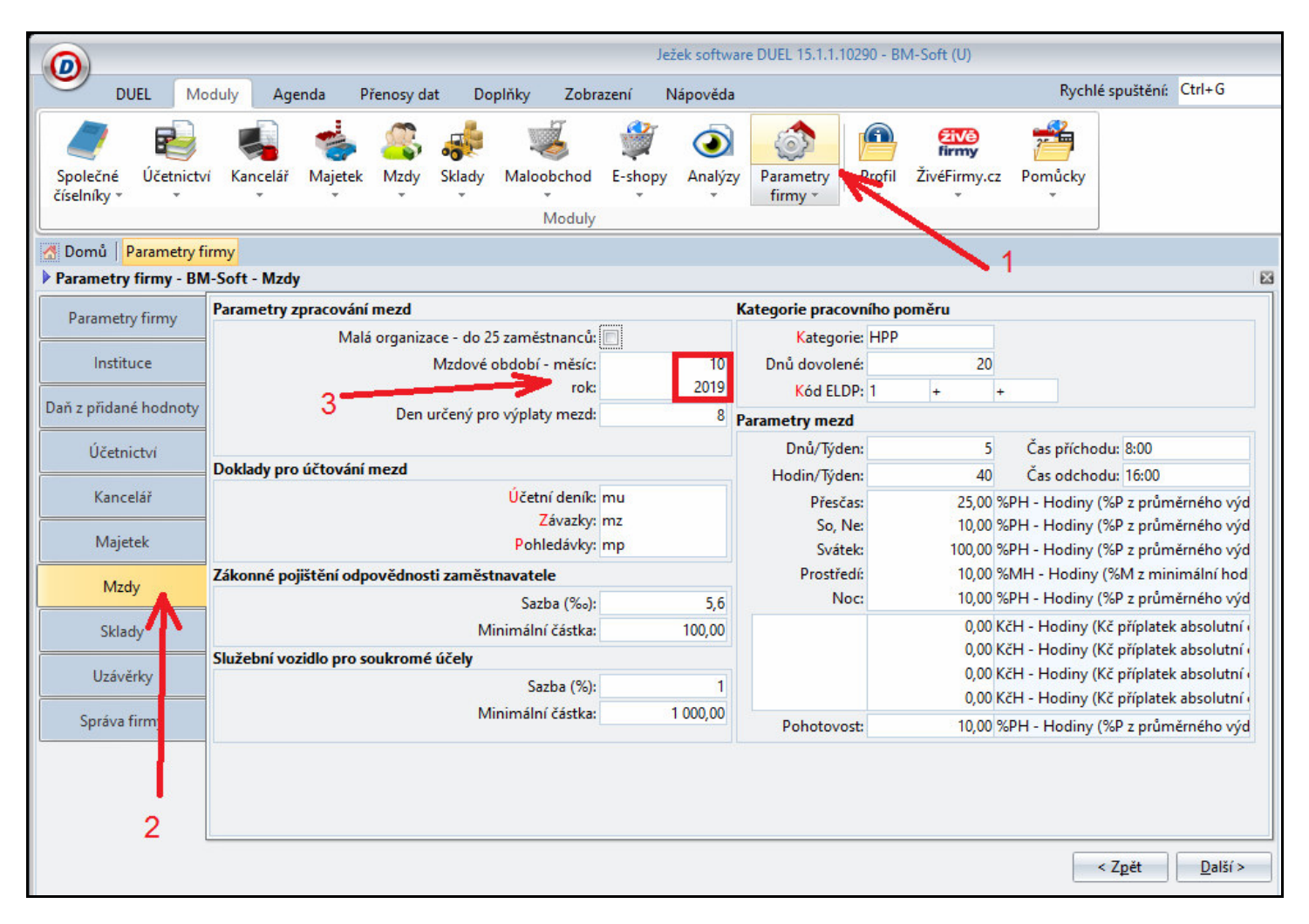

Pokud tedy zpracováváme například měsíc říjen roku 2019, v Docházce 3000 jsme exportovali v menu "*Ostatní / Exporty do mezd / Duel*" data za říjen 2019, musí být v Duelu mzdové období rovněž nastaveno na měsíc 10 roku 2019. Viz obrázek výše. Pokud jste v Duelu v předchozím měsíci provedli správně mzdovou uzávěrku za září, nastavilo se ve mzdách po této uzávěrce správně mzdové období na 10. měsíc, tedy říjen a můžete pokračovat v importu dat.

Nejprve tedy naimportujeme soubor *duel\_dochazka.csv* s daty docházky do modulu *Mzdy* a jeho agendy *Docházka*, kam se přepnete například pomocí postupu dle obrázku na následující straně.

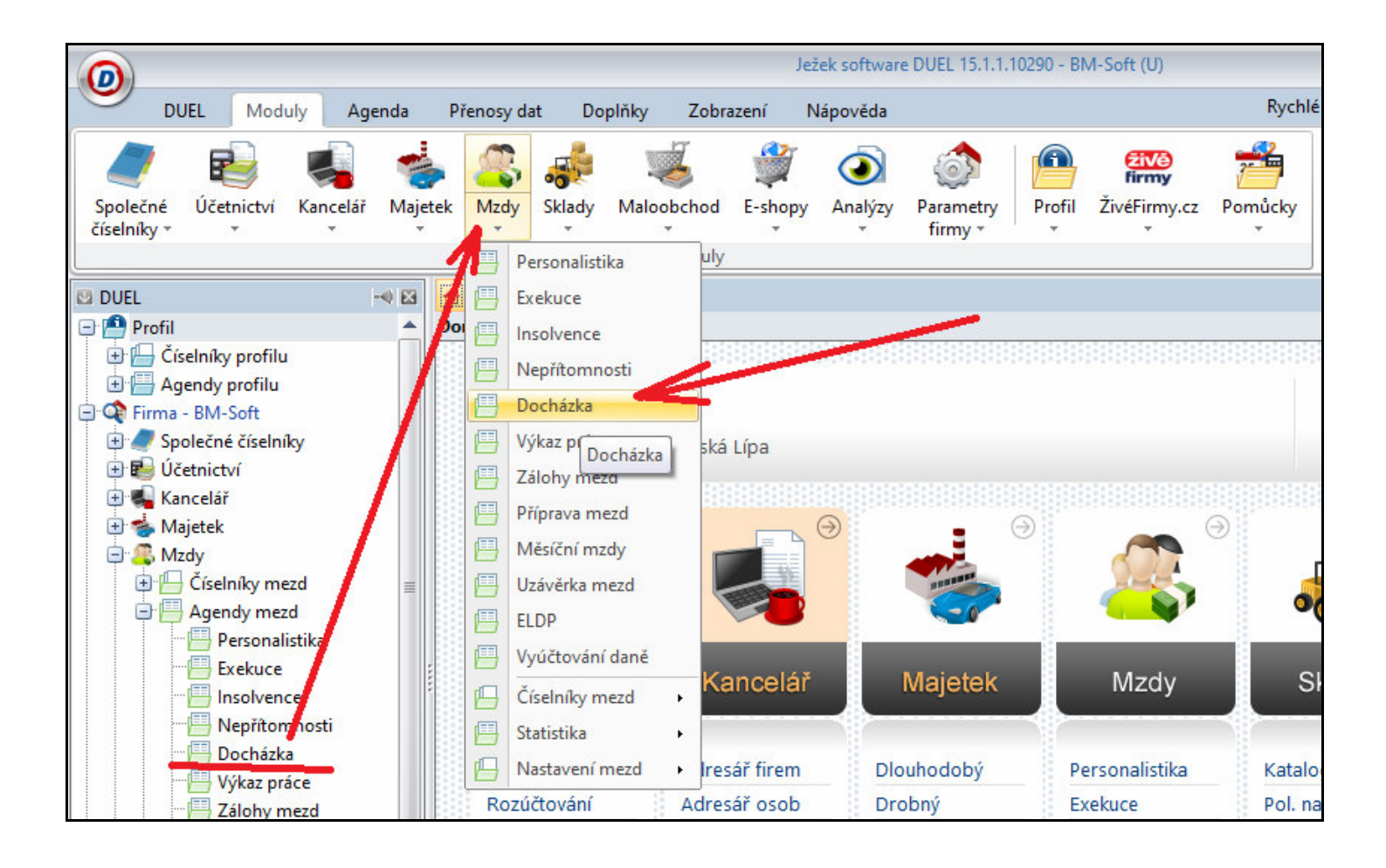

Jakmile se karta *Docházka* zobrazí, kliknete nahoře v menu na volbu *Přenosy dat* (2) a v liště ikon agendy zvolíte položku *Import ze souboru*. Viz následující obrázek.

|                               |                            |                      |             |                                     |                                       | Ježek softv     | vare DUEL 15.1.1.1 | 0290 - BM-Soft (U)   |               |               |
|-------------------------------|----------------------------|----------------------|-------------|-------------------------------------|---------------------------------------|-----------------|--------------------|----------------------|---------------|---------------|
| DUEL Ma                       | oduly Ag                   | enda                 | Hledání     | Přenosy dat                         | Doplňky                               | Zobrazení       | Nápověda           |                      | Rychlé spu    | ıštění: Ctrl+ |
| Odeslání<br>dokladů<br>Agenda | Odeslání<br>scénáře<br>Dáv | Příjem<br>dat<br>/ky | Export      | MS Excel -<br>Export dat<br>Exporty | Hromadná<br>korespondence<br>/Importy | Export<br>ISDOC | 2                  |                      |               |               |
| 🖾 DUEL                        |                            |                      | 🛃 Domů 🛛    | Docházka                            |                                       |                 |                    |                      |               |               |
| 🖃 🤷 Profil                    | 1                          |                      | Docház      | - Abrahám Jos                       | ef (01.10.2019                        | 5:09:00 - 0     | 1.10.2019 13:39:0  | 0)                   |               |               |
| 🕀 🔚 Číselníky prof            | ilu                        |                      | Evidence od | pracované dol                       | by                                    |                 |                    | Rozpis odpracované o | loby          |               |
| 🕀 🔚 Agendy profil             | u 🔪                        |                      | Zzměsti     | nanec: 840                          | Abra                                  | ahám Josef      |                    | Zákonnné příplat     | cy            | Další příplat |
| Firma - BM-Soft               | 3                          |                      | 1           | Typ: Směna                          |                                       |                 |                    | Přesčas:             | 0 hod.        |               |
| 🕀 🍼 Společné číse             | lníky                      |                      | Za          | čátek: 01.10.20                     | 5:09                                  |                 | úterý              | So, Ne:              | 0 hod.        |               |
|                               |                            |                      | H H         | Conec: 01.10.20                     | 13:3                                  | 9               | úterý              | Svátek:              | 0 hod.        |               |
| H Kancelar                    |                            |                      |             | Popis:                              |                                       |                 |                    | Prostředí:           | 0 hod.        |               |
| 🗇 🌍 Madu                      |                            |                      |             | Přestáv                             | ka v práci                            |                 |                    | Noc:                 | 0,85 hod.     |               |
| + Císelníky                   | mezd                       |                      |             | Od: 01.10.20                        | 19 11:0                               | 9               |                    | Evidence             | odpracované o | loby v pohot  |
| Agendy m                      | iezd a                     |                      | 0.20        | Do: 01.10.20                        | 11:3                                  | 9               | - 1                | Členění              |               |               |
| Persor                        | alistika                   |                      | C           | elkem: 0:30                         | 0:30                                  |                 | hod.               | Středisko: 15        |               |               |
| Exeku                         | ce /                       |                      |             | Přestávka je so                     | učástí odpraco                        | vané doby: 🛽    |                    | Výkon:               |               |               |
|                               | ence                       | 10                   | Odprace     | ováno: 8:00                         | 8:00                                  |                 | hod.               | Zakázka:             |               |               |
|                               | omnusti<br>izka            |                      | 1. Seznam d | ocházky 2. Pří                      | chody 3. Odcl                         | nody            |                    |                      |               |               |
| - Výkaz                       | práce                      | 0                    | 🖀 X 🛛 Z     | Kratka                              | Zaměstnanec                           | P               | říjmení            | Jméno                | Typ docházky  | / Začáte      |

Nejprve tedy musí být zobrazena mzdová agenda *Docházka* a až poté zvolíte *Přenosy dat / Import ze souboru*. Spustí se průvodce importem dat, jehož první krok jen potvrdíte tlačítkem *Další*:

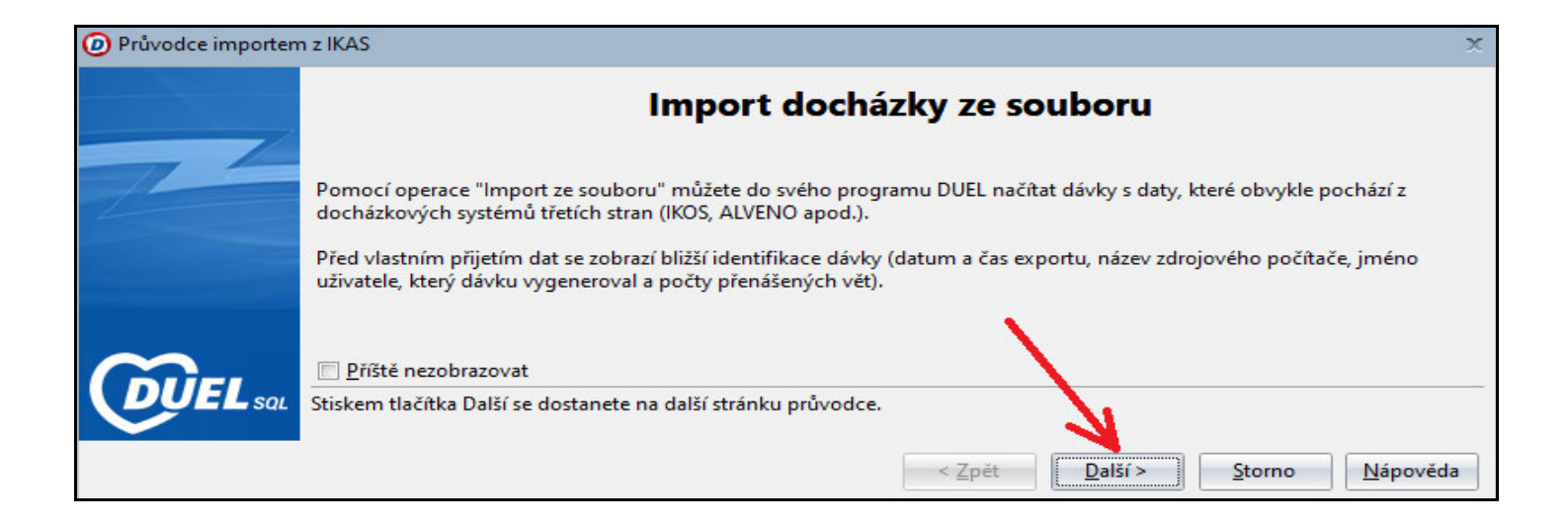

Ve druhém kroku vyberete v položce *Soubor* pomocí pravé ikony tří teček soubor s daty docházky, který jste uložili v Docházce 3000 například na plochu Windows, nebo jako na příkladu níže je prohlížeč uložil do uživatelské složky *Downloads*. Důležité tedy je vybrat správný soubor *duel\_dochazka.csv* exportovaný z docházkového systému.

| Průvodce importen | n z IKAS 🗶 🗶                              |
|-------------------|-------------------------------------------|
|                   | Import docházky ze souboru                |
|                   | So <u>u</u> bor:                          |
| 11                | C:\Users\petr\Downloads\duel_dochazka.csv |
| 1                 | Popis:                                    |
|                   |                                           |
|                   |                                           |
|                   |                                           |
|                   | -                                         |
| $\sim$            | 1                                         |
| DUFL              |                                           |
| SUL               |                                           |
|                   | < 7 pět Dalčí > Storno Nánověda           |
|                   |                                           |

Jakmile soubor vyberete, zobrazí se podobně jako na výše uvedeném obrázku celá cesta k souboru i s jeho názvem. Pokračujeme opět tlačítkem *Další*. Zobrazí se informace o obsahu dávky, které potvrdíte *Další*.

|                |                  | Import do | ocházky ze souboru    |       |
|----------------|------------------|-----------|-----------------------|-------|
| Pořa           | adí 🔺            | Parametr  | Hodnota               | Popis |
| >              | 1 Vyda           | vatel     | Import ze souboru     |       |
|                | 2 Scén           | ář        | Docházka              |       |
|                | 3 Firm           | a         | BM-Soft               |       |
|                | 4 Režir          | n         | Účetnictví            |       |
|                | 5 Datu           | m přenosu | 06.11.2019            |       |
|                | 6 Jmér           | 10        | Správce               |       |
|                | 7 Počít          | tač       |                       |       |
|                | 8 Popi           | s         | Import dat ze souboru |       |
| QL Informace o | o obsahu přijíma | ané dávky |                       |       |

Následující krok průvodce zobrazí informaci o tom, jaká data o klik záznamů v přenosovém souboru našel a kolik jich bude načteno do mezd. Opět potvrdíte *Další* 

| Průvodce importem | ۱zl | (AS                                                   |            |         |               |              | X  |
|-------------------|-----|-------------------------------------------------------|------------|---------|---------------|--------------|----|
|                   |     | Import doch                                           | ázky ze so | ouboru  |               |              |    |
|                   |     | Parametr                                              |            | V d     | lávce         | Bude přijato |    |
| 1                 | >   | Adresář firem                                         |            |         | 0             | 0            |    |
| 4                 |     | Adresář osob                                          |            |         | 1             | 1            |    |
|                   |     | Agenda vybavení                                       |            |         | 0             | 0            |    |
|                   |     | Bankovní spojení                                      |            |         | 0             | 0            |    |
|                   |     | Personalistika - děti                                 |            |         | 0             | 0            |    |
|                   |     | Docházka                                              |            |         | 12            | 12           |    |
|                   |     | Dokladové řady                                        |            |         | 0             | 0            |    |
|                   |     | Personalistika - dovolená                             |            |         | 0             | 0            |    |
|                   |     | Druhy důchodů                                         |            |         | 0             | 0            |    |
|                   |     | Funkce                                                |            |         | 0             | 0            |    |
|                   |     | Homebanking                                           |            |         | 0             | 0            |    |
|                   |     | Kategorie                                             |            |         | 0             | 0            |    |
|                   |     | Kategorie pracovních poměrů                           |            |         | 1             | 1            |    |
|                   |     | Spojení kategorií a adres                             |            |         | 0             | 0            | U  |
|                   |     | Personalistika - korekce                              |            |         | 0             | 0            |    |
|                   |     | Měny                                                  |            |         | 0             | 0            |    |
|                   |     | Archiv účetních kurzů                                 |            |         | 0             | 0            |    |
|                   |     | Archiv celních kurzů                                  |            |         | 0             | 0            |    |
|                   |     | Personalistika                                        |            |         | 1             | 1            |    |
|                   |     | Personalistika - ELDP                                 |            |         | 0             | 0            |    |
|                   |     | Plánované akce                                        |            |         | 0             | 0            |    |
| $\sim$            |     | Pojišťovny                                            |            |         | 0             | 0            | -  |
|                   | Ко  | rekce přijímané dávky s ohledem na existující záznamy | < Zpět     | Další > | Storno        | Nápově       | da |
|                   |     |                                                       | · Eper     |         | <u>9</u> 0000 |              | a  |

Další krok průvodce jen informuje o skutečnosti, že bude proveden import. Okno potvrdíte tlačítkem Dokončit.

| Průvodce importer | n z IKAS                                                       | x |
|-------------------|----------------------------------------------------------------|---|
|                   | Import docházky ze souboru                                     |   |
|                   | Souhrnné <u>i</u> nformace:                                    |   |
|                   | Bude proveden import                                           |   |
|                   | Stiskem tlačítka Dokončit provedete spuštění operace.          |   |
|                   | < <u>Z</u> pět <u>Dokončit</u> <u>S</u> torno <u>N</u> ápověda |   |

Nyní probíhá import záznamů docházky do mezd a je třeba vyčkat na jeho dokončení. Jakmile je vše hotovo, zobrazí se poslední informační okno s hlášením o úspěšnosti importu, které jen potvrdíte tlačítkem *OK* 

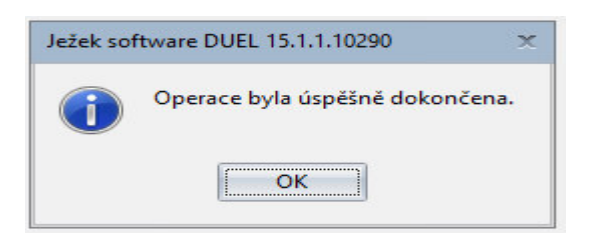

Takto tedy proběhl import dat docházky do agendy *Docházka* ve mzdovém modulu systému Duel. Naimportované záznamy docházky jednotlivých zaměstnanců si lze ve spodní části agendy *Docházka* prohlédnout:

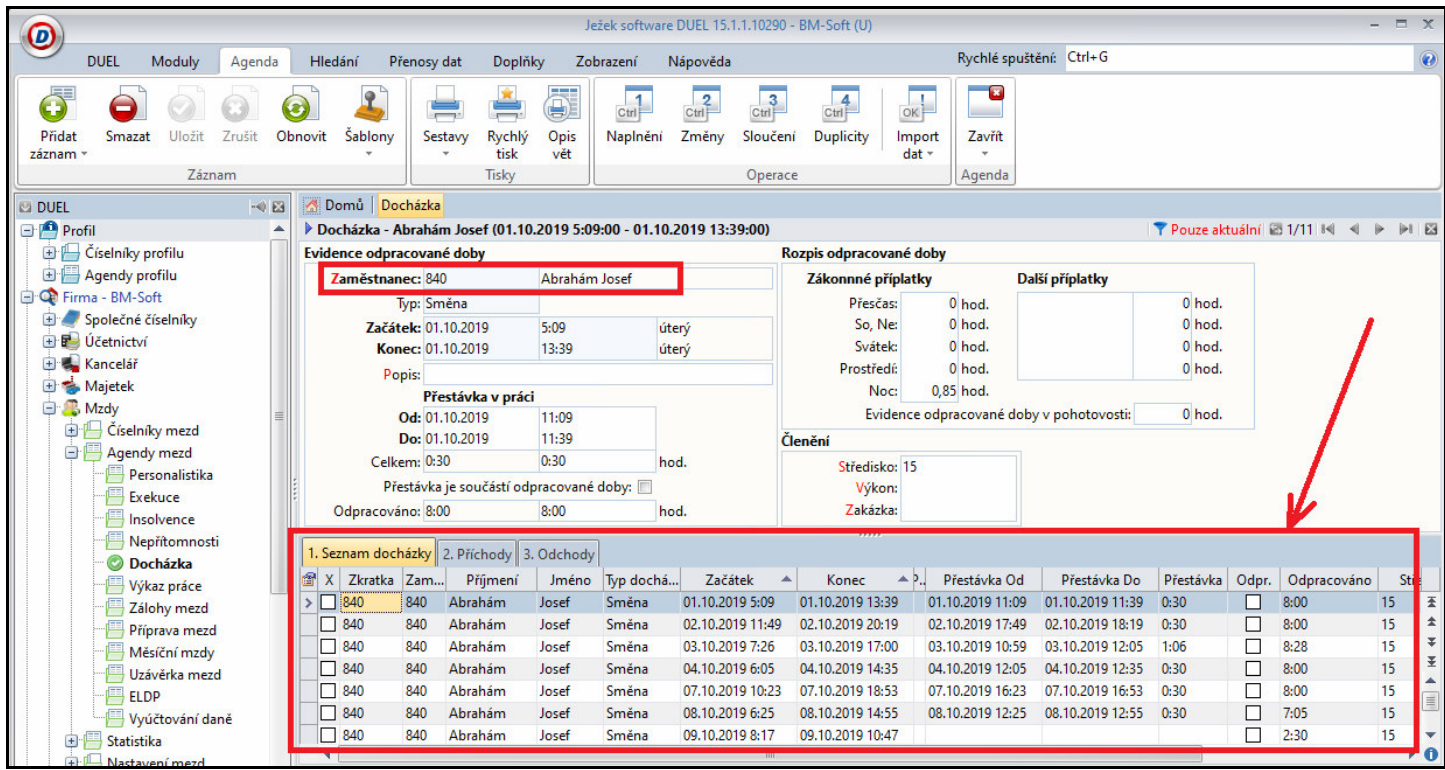

Pokud by se vám nepřenášely některé časy odchodů, aktualizujte program na verzi 9.23 či novější.

Dalším krokem je import nepřítomností ze souboru *duel\_nepritomnosti.csv*. Nejprve se tedy v modulu *Mzdy* přepnete do agendy *Nepřítomnosti*, například pomocí postupu dle obrázku na následující straně.

| DUEL Moduly Agenda                                 | Přeno | sy dat Doplňky 🔅      | Zobrazení    | Nápověda     |                      |                     | Rychlé              |
|----------------------------------------------------|-------|-----------------------|--------------|--------------|----------------------|---------------------|---------------------|
| Společné Účernictví Kancelář Majete<br>číselníky v | k M   | zdy<br>sklady Maloobc | hod E-shopy  | (<br>Analýzy | Parametry<br>firmy * | Profil ŽivéFirmy.cz | Pomůcky<br>v        |
| 1 2                                                | _ E   | Personalistika        | uly          |              |                      |                     |                     |
| 🖾 DUEL 🖂 🖼                                         | Doi   | Exekuce               |              |              |                      |                     |                     |
| Profil                                             |       | Insolvence            |              |              |                      |                     |                     |
| Er Císelníky profilu                               | E     | Nepřítomnosti         |              | ************ |                      |                     | 1010101010101010101 |
| Erma - BM-Soft                                     | P     | Docházka              |              | 3            | 3                    |                     |                     |
| 🔄 🥏 Společné číselníky                             | P     | Výkaz práce           | ská Lípa     |              |                      |                     | (                   |
| 🕀 😼 Účetnictví                                     | l p   | Zálohy mezd           |              |              |                      |                     |                     |
| 🕀 🔩 Kancelář                                       | į į   | Příprava mezd         |              |              |                      |                     |                     |
| 🛨 🥗 Majetek                                        |       | Měsíční mzdv          |              | $\Theta$     |                      | ⊜                   | $\ominus$           |
| + Císelníky mezd                                   |       | Uzávěrka mezd         |              |              |                      | S.L.A.              | _                   |
| Agendy mezd                                        |       |                       |              |              | -0                   |                     | 00                  |
| Personalistika                                     |       | Vuúžtování doně       |              |              |                      |                     |                     |
| Exekuce                                            |       | vyuctovani dane       | Kancelá      | ř            | Maietek              | Mzdy                | Sk                  |
| Insolvence                                         | Ľ     | Císelníky mezd 🔸      | ranoona      |              | majoton              |                     |                     |
| Nepřítomnosti                                      | E     | Statistika •          |              |              |                      |                     |                     |
| Výkaz práce                                        | E     | Nastavení mezd        | dresář firem | DI           | ouhodobý             | Personalistika      | Katalog             |

Jakmile se karta *Nepřítomnosti* zobrazí, kliknete nahoře v menu na volbu *Přenosy dat* (2) a v liště ikon agendy zvolíte položku *Import ze souboru*. Viz následující obrázek.

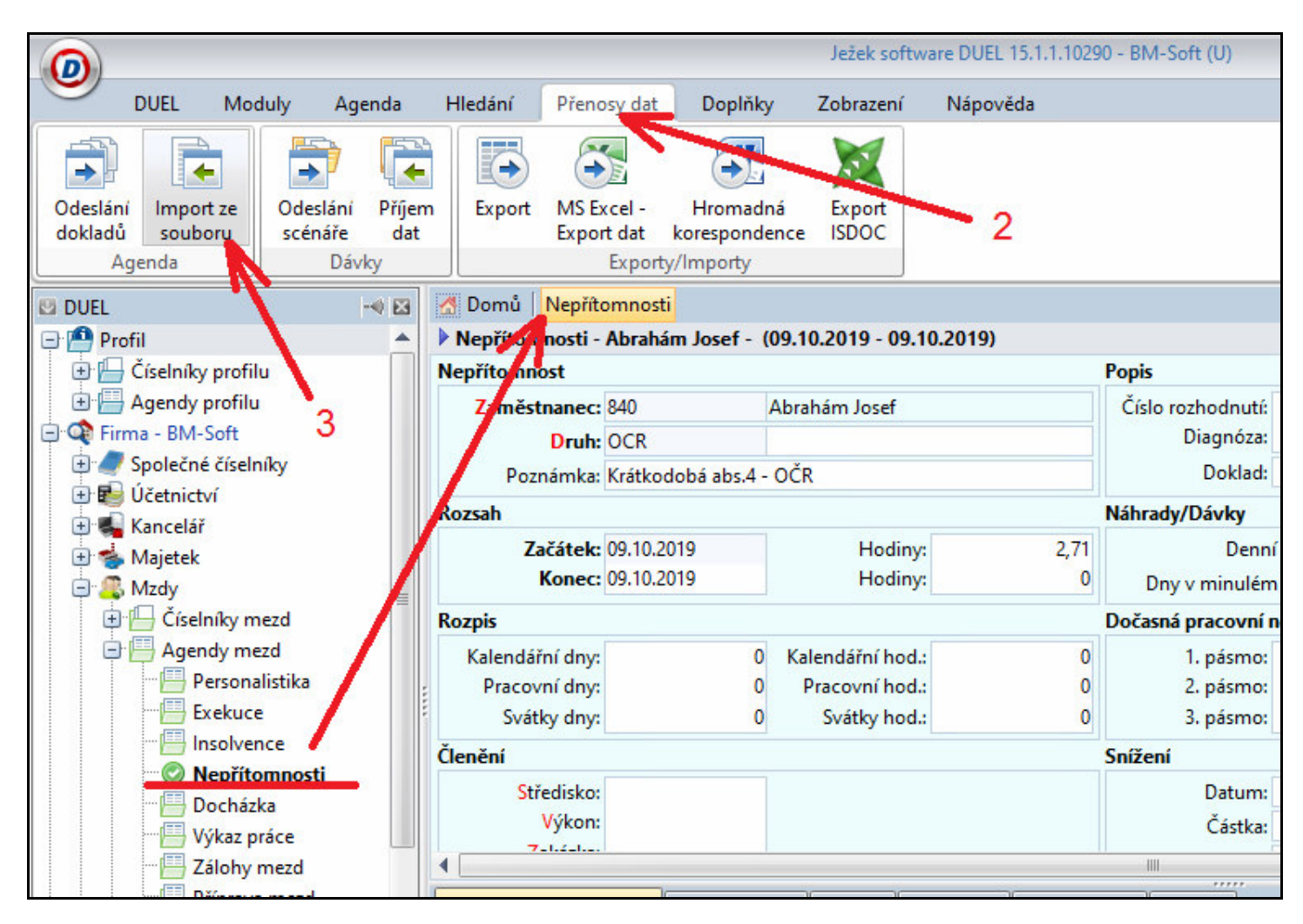

Nejprve tedy musí být zobrazena mzdová agenda *Nepřítomnosti* a až poté zvolíte *Přenosy dat / Import ze souboru*. Spustí se průvodce importem dat, jehož první krok jen potvrdíte tlačítkem *Další*:

| Průvodce importen | n z IKAS                                                                                                    | ×  |
|-------------------|----------------------------------------------------------------------------------------------------|----|
|                   | Import nepřítomností ze souboru                                                                                                    |    |
| 1                 | Pomocí operace "Import ze souboru" můžete do svého programu DUEL načítat dávky s daty, které obvykle pochází z<br>docházkových systémů třetích stran (IKOS, ALVENO apod.).<br>Před vlastním přijetím dat se zobrazí bližší identifikace dávky (datum a čas exportu, název zdrojového počítače, jméno |    |
| ~                 | uživatele, který dávku vygeneroval a počty přenášených vět).                                                                                                    |    |
|                   | Příště nezobrazovat                                                                                                    |    |
|                   | Stiskem tlačítka Další se dostanete na další stránku průvodce.                                                                                                    |    |
|                   | < <u>Z</u> pět <u>D</u> alší > <u>S</u> torno <u>N</u> ápově                                                                                                    | da |

Ve druhém kroku vyberete v položce *Soubor* pomocí pravé ikony tří teček soubor s daty nepřítomností, který jste uložili v Docházce 3000 například na plochu Windows, nebo jako na příkladu níže je prohlížeč uložil do uživatelské složky *Downloads*. Viz obrázek na následující straně. Důležité tedy je vybrat správný soubor *duel\_nepritomnosti.csv* exportovaný z docházkového systému.

| Průvodce importer | n z IKAS                                                       | ĸ |
|-------------------|----------------------------------------------------------------|---|
|                   | Import nepřítomností ze souboru                                |   |
|                   | C:\Users\petr\Downloads\duel_nepritomnosti.csv                 |   |
| 1                 | Popis:                                                         |   |
|                   | 2 1                                                            |   |
|                   | < <u>Z</u> pět <u>D</u> alší > <u>S</u> torno <u>N</u> ápověda | ] |

Jakmile soubor vyberete, zobrazí se podobně jako na výše uvedeném obrázku celá cesta k souboru i s jeho názvem. Pokračujeme opět tlačítkem *Další*. Zobrazí se informace o obsahu dávky, které potvrdíte *Další*.

|   |           | Import nepř | ítomností ze s    | ouboru  |       |
|---|-----------|-------------|-------------------|---------|-------|
|   | Pořadí 🔺  | Parametr    |                   | Hodnota | Popis |
| > | 1 Vydava  | tel         | Import ze soubor  | u       |       |
|   | 2 Scénář  |             | Nepřítomnosti     |         |       |
|   | 3 Firma   |             | BM-Soft           |         |       |
|   | 4 Režim   |             | Účetnictví        |         |       |
|   | 5 Datum   | přenosu     | 06.11.2019        |         |       |
|   | 6 Jméno   |             | Správce           |         |       |
|   | 7 Počítač |             |                   |         |       |
|   | 8 Popis   |             | Import dat ze sou | boru    |       |
|   |           |             |                   |         |       |

Následující krok průvodce zobrazí informaci o tom, jaká data o klik záznamů v přenosovém souboru našel a kolik jich bude načteno do mezd. Opět potvrdíte *Další* 

| Parametr                     | V dávce | В | ude přijat |
|------------------------------|---------|---|------------|
| Personalistika - dovolená    |         | 0 | 0          |
| Druhy důchodů                |         | 0 | 0          |
| Druhy nepřítomností          |         | 3 | 3          |
| Funkce                       |         | 0 | 0          |
| Homebanking                  |         | 0 | 0          |
| Kategorie                    |         | 0 | 0          |
| Kategorie pracovních poměrů  |         | 1 | 1          |
| Spojení kategorií a adres    |         | 0 | 0          |
| Personalistika - korekce     |         | 0 | 0          |
| Měny                         |         | 0 | 0          |
| Archiv účetních kurzů        |         | 0 | 0          |
| Archiv celních kurzů         |         | 0 | 0          |
| Nepřítomnosti                |         | 4 | 4          |
| Nepřítomnosti - rekapitulace |         | 0 | 0          |
| Personalistika               |         | 1 | 1          |
| Personalistika - ELDP        |         | 0 | 0          |
| Plánované akce               |         | 0 | 0          |
| Pojišťovny                   |         | 0 | 0          |
| Účtový rozvrh - členění PS   |         | 0 | 0          |
| Spojení subjektů             |         | 0 | 0          |

Další krok průvodce jen informuje o skutečnosti, že bude proveden import. Okno potvrdíte tlačítkem Dokončit.

| Průvodce importer | n z IKAS                                              | ×   |
|-------------------|-------------------------------------------------------|-----|
|                   | Import nepřítomností ze souboru                       |     |
|                   | Souhrnné informace:                                   |     |
| 1000              | Bude proveden import                                  |     |
| $\sim$            |                                                       |     |
|                   | Stiskem tlačítka Dokončit provedete spuštění operace. | ěda |

Nyní probíhá import záznamů nepřítomností do mezd a je třeba vyčkat na jeho dokončení. Jakmile je vše hotovo, zobrazí se poslední informační okno s hlášením o úspěšnosti importu, které jen potvrdíte tlačítkem *OK* 

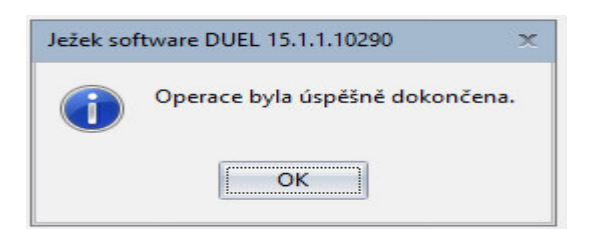

Takto tedy proběhl import dat nepřítomností z docházkového systému do agendy *Nepřítomnosti* ve mzdovém modulu systému Duel. Naimportované záznamy absencí jednotlivých zaměstnanců si lze ve spodní části agendy *Nepřítomnosti* prohlédnout:

|                                                        |                   | J                             | ežek soft      | ware DUEL 15.1           | .1.10290 - | BM-Soft | : (U)         |                    |              |           | -                | □ X |
|--------------------------------------------------------|-------------------|-------------------------------|----------------|--------------------------|------------|---------|---------------|--------------------|--------------|-----------|------------------|-----|
| DUEL Moduly Agenda                                     | a Hledání         | Přenosy dat D                 | oplňky         | Zobrazení                | Nápověda   | Rych    | lé spuštění:  | Ctrl+G             |              |           |                  | 0   |
|                                                        |                   | 5                             | (              |                          |            |         |               |                    |              |           |                  |     |
| Odeslání Import ze Odeslání<br>dokladů souboru scénáře | Příjem Exp<br>dat | oort MS Excel -<br>Export dat | - Hro<br>kores | omadná Ex<br>pondence IS | DOC        |         |               |                    |              |           |                  |     |
| Agenda Dáv                                             | ky                | Expo                          | orty/Imp       | orty                     |            |         |               |                    |              |           |                  |     |
| 🖉 Domů Nepřítomnosti                                   |                   |                               |                |                          |            |         |               |                    |              |           |                  |     |
| Nepřítomnosti - Abrahám Josef -                        | (09.10.2019 - 0   | 9.10.2019)                    |                |                          |            |         |               |                    | 💎 Aktuá      | Iní 🖾 1/4 | <b>I I I I I</b> |     |
| Nepřítomnost                                           |                   |                               | P              | opis                     |            |         |               |                    |              |           |                  | -   |
| Zaměstnanec: 840                                       | Abrahám Josef     |                               |                | Číslo rozhodni           | utí:       |         | (nemo         | censké, ošetřovné) |              |           |                  |     |
| Druh: OCR                                              |                   |                               |                | Diagnó                   | za:        |         |               |                    |              |           |                  |     |
| Poznámka: Krátkodobá abs.4                             | - OČR             |                               |                | Dokl                     | ad:        |         |               |                    |              |           |                  |     |
| Rozsah                                                 |                   |                               | N              | láhrady/Dávky            |            |         |               |                    |              |           |                  |     |
| Začátek: 09.10.2019                                    | Hodi              | iny:                          | 2,71           | De                       | enní průmě | r: (    | 0,00 Ro       | dinný stav:        |              |           |                  |     |
| Konec: 09.10.2019                                      | Hodi              | iny:                          | 0              | Dny v minu               | lém obdok  | of:     | 0             | Dny OČR:           | 0            | <b>/</b>  |                  | =   |
| Rozpis                                                 |                   |                               | D              | očasná pracov            | ní nescho  | onost   |               |                    |              |           |                  |     |
| Kalendářní dny: 0                                      | Kalendářní h      | od.:                          | 0              | 1. pásn                  | no:        | 0       | 0 dny/ho      | d.                 |              |           |                  |     |
| Pracovní dny: 0                                        | Pracovní ho       | od.:                          | 0              | 2. pásn                  | no:        | 0       | 0 dny/ho      | d.                 |              |           |                  |     |
| Svátky dny: 0                                          | Svátky ho         | od.:                          | 0              | 3. pásn                  | no:        | 0       | 0 dny/ho      | d.                 |              | - 1       |                  |     |
| Členění                                                |                   |                               | S              | nížení                   |            |         | Zvýše         | ní                 |              | - I       |                  |     |
| Středisko:                                             |                   |                               |                | Datu                     | m:         |         |               | Datum:             |              | 1.        |                  |     |
| Výkon:                                                 |                   |                               |                | Část                     | ka:        | (       | 0,00          | Částka:            | 0,00         | - VZ      |                  | -   |
| 4                                                      |                   |                               |                |                          |            |         |               |                    | 11           |           |                  |     |
| 1. Seznam nepřítomností 2. Rekapitu                    | lace 3. Dávky     | 4. E-Přílohy 5. I             | Dokumer        | ntv 6. Média             |            |         |               |                    |              |           |                  |     |
| X Zaměstnanec Příimení                                 | Jméno             | Druh F                        | opis           | Datum OD                 | A Hodin    | v OD    | Datum D       | 0 Hodiny DO        | Středisko    | Výkon     | Zakázka          |     |
| > 840 Abrahám                                          | Josef             | OCR                           |                | 09.10.2019               |            | 2,71 0  | 9.10.2019     | 0                  |              |           |                  | Ŧ   |
| 840 Abrahám                                            | Josef             | DOVOL                         |                | 10.10.2019               |            | 0 1     | 0.10.2019     | 0                  |              |           |                  | ±   |
| 840 Abrahám                                            | Josef             | NEMOC                         |                | 11.10.2019               |            | 0 1     | 5.10.2019     | 0                  |              |           |                  | Ŧ   |
| 🗌 840 Abrahám                                          | Josef             | OCR                           |                | 16.10.2019               |            | 0 1     | 8.10.2019     | 0                  |              |           |                  | ž   |
| 4                                                      |                   |                               |                |                          |            |         |               |                    |              |           |                  |     |
| 7<br>Zkratka osoby z číselníku                         |                   |                               |                |                          |            |         |               |                    |              |           |                  | • 0 |
|                                                        |                   | Správce A                     | RM-Sof         | t [Demoverze]            | Otevření   | účetníc | h knih: 01.0  | 1 2019 Mzdové ol   | ndobé 10/201 | a 📫       |                  |     |
| B DESKIOP-SOTVSUC A DESKIOP-                           | SO MOUC (FEIII    | T shiance @                   | 0101-201       | e [Demoverze]            | otevieni   | aceunc  | 1 KIIII. 01.0 | NEW 15 WIZGOVE OF  | 10/201       | - V       |                  | .:  |

Výše uvedený příklad odpovídá v docházce tomuto výpisu docházky s takto načipovanými údaji:

|      | Pracovní   | k 840 - A   | Abrahám Josef,      | Odd. 15-Děti, | 01.10. | 2019 - 31.10.2019            |
|------|------------|-------------|---------------------|---------------|--------|------------------------------|
| 19.5 | Datum      | Přich       | ody a odchody       | Odpracováno   | Balanc | Přestávky                    |
| Út   | 01.10.2019 | 05:09 - 0   | 13:39 - 0           | 8:00          | 0:00   | 11:09 - 11:39                |
| St   | 2.10.2019  | 11:49 - 0   | 20:19 - 0           | 8:00          | 0:00   | 17:49 - 18:19                |
| Čt   | 3.10.2019  | 07:26 - 0   | 10:59 - 7           | 8:28          | 0:28   | 10:59 - 12:05                |
|      |            | 12:05 - 7   | 17:00 - 0           |               |        |                              |
| Pá   | 4.10.2019  | 06:05 - 0   | 14:35 - 0           | 8:00          | 0:00   | 12:05 - 12:35                |
| So   | 5.10.2019  |             |                     |               |        |                              |
| Ne   | 6.10.2019  |             |                     |               |        |                              |
| Po   | 7.10.2019  | 10:23 - 0   | 18:53 - 0           | 8:00          | 0:00   | 16:23 - 16:53                |
| Út   | 8.10.2019  | 06:25 - 0   | 14:55 - 0           | 7:05          | -0:55  | 12:25 - 12:55                |
| St   | 9.10.2019  | 08:17 - 0   | 10:47 - 4           | 5:13          | -2:47  |                              |
| Čt   | 10.10.2019 | 1 - Dovole  | ná                  | 8:00          | 0:00   |                              |
| Pá   | 11.10.2019 | 2 - Nemoc   |                     | 8:00          | 0:00   |                              |
| So   | 12.10.2019 | 2 - Nemoc   |                     |               |        |                              |
| Ne   | 13.10.2019 | 2 - Nemoc   |                     |               |        |                              |
| Po   | 14.10.2019 | 2 - Nemoc   |                     | 8:00          | 0:00   |                              |
| Út   | 15.10.2019 | 2 - Nemoc   |                     | 8:00          | 0:00   |                              |
| St   | 16.10.2019 | 4 - OČR     |                     | 8:00          | 0:00   | 14:00 - 14:30                |
| Čt   | 17.10.2019 | 4 - OČR     |                     | 8:00          | 0:00   | 14:00 - 14:30                |
| Pá   | 18.10.2019 | 4 - OČR     |                     | 8:00          | 0:00   | 14:00 - 14:30                |
| So   | 19.10.2019 | 08:00 - 0   | 08:11 - 0           | 0:11          | 0:11   |                              |
| Ne   | 20.10.2019 |             |                     |               |        |                              |
| Po   | 21.10.2019 |             |                     | 0:00          | 0:00   |                              |
| Út   | 22.10.2019 |             |                     | 0:00          | 0:00   |                              |
| St   | 23.10.2019 | 06:00 - 0   | 10:00 - 3           | 15:07         | 7:07   | 12:00 - 12:30, 18:30 - 19:00 |
| 633  |            | 15:00 - 3   | 22:07 - 0           |               |        |                              |
| Čt   | 24.10.2019 |             |                     | 0:00          | 0:00   |                              |
| Pá   | 25.10.2019 |             |                     | 0:00          | 0:00   |                              |
| So   | 26.10.2019 |             |                     |               |        |                              |
| Ne   | 27.10.2019 |             |                     |               |        |                              |
| Po   | 28.10.2019 | Den vznika  | u samostatného stát | tu 6:00       | 6:00   |                              |
| 193  |            | 08:00 - 0   | 14:00 - 0           |               |        |                              |
| Út   | 29.10.2019 |             |                     | 0:00          | 0:00   |                              |
| St   | 30.10.2019 |             |                     | 0:00          | 0:00   |                              |
| Čt   | 31.10.2019 | 3 - Služebr | u cesta             | 8:00          | 0:00   | 12:00 - 12:30                |

#### Poznámky:

Služební cestu program počítá jako pracovní dobu, takže dny služební cesty jsou zahrnuty do docházky, nikoli do nepřítomností. U přestávek se do Duelu přenáší jen první přestávka, jelikož exportní soubor nepočítá s více přestávkami v jeden den. Neodpracované svátky se v Duelu přenáší do nepřítomností pod příznakem *SVAT*. Absence a přerušení se z docházky do Duelu přenáší takto: 1..DOVOL, 2..NEMOC, 4..OCR, 5..NA60, 6..NA100, 7,8 a neomluvená nepřítomnost..JINE, 9..NVO, 10..RD<3, 11..JNAHR

Export do Duelu je v docházce součástí i *Průvodce uzávěrkou* v menu firma v jeho 9. kroku:

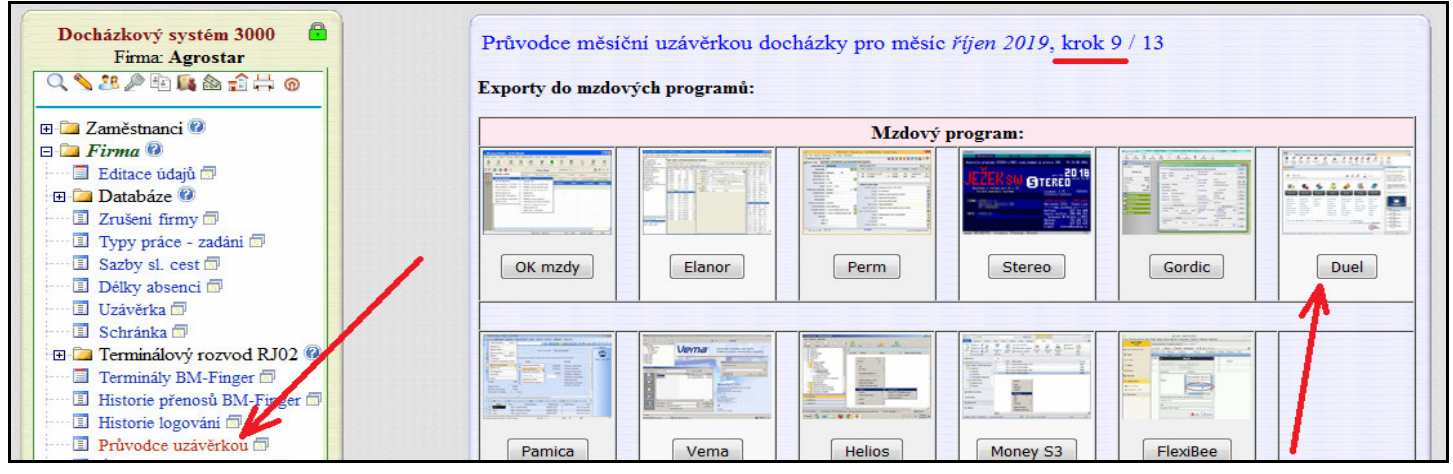

## Vlastní nastavení exportu:

Od verze docházky 8.05 lze provést úpravy nastavení přenášených položek u exportu nepřítomností. Můžete nastavit, které absence a přerušení z docházky mají být do Duelu přenášeny a pod jakým kódem je Duel načítá. Nastavení naleznete v admin. menu "Ostatní / Exporty do mezd / Duel / Nastavení číselníku položek exportu".

Nastavení číselníku položek exportu

Výchozí hodnoty jsou v docházce již správně nastaveny dle požadavků aktuální verze Duelu. Ale pokud se rozhodnete, že do mezd některé položky přenášet nechcete, můžete je z číselníku smazat a tím se přestanou v exportním souboru objevovat. Případně lze upravit textový kód Duelu pro existující záznam.

#### Nastavení číselníku druhů nepřítomností v exportu pro mzdy Duel.

Zde můžete upravit číselné kódy položek exportu pro složky mezd, které se používají při přenosu dat nepřítomnosti do mezd v systému Duel.

|        | Docházka 3000          | Sloupe | Sloupce v exportu do systému Duel |           | 6×   |
|--------|------------------------|--------|-----------------------------------|-----------|------|
| Složka | Popis významu složky   | Kód    | Popis významu kódu                | - Opravit | Smaz |
| 163    | Neodprac. svátky       | SVAT   | Svátek v pracovní den             | Ulož      | Smaž |
| 201    | Celodenni 1 - Dovolená | DOVOL  | Řádná dovolená                    | Ulož      | Smaž |
| 202    | Celodenni 2 - Nemoc    | NEMOC  | Nemoc                             | Ulož      | Smaž |
| 204    | Celodenni 4 - OČR      | OCR    | Ošetřování člena rodiny           | Ulož      | Smaž |
| 205    | Celodenni 5 - Překážka | NA60   | Překážka na straně zaměstnavatele | Ulož      | Smaž |

Nebo pokud v docházce máte přidaný nějaký vlastní druh absence podporovaný Duelem, například si pro otcovskou poporodní péči zavedete v docházce absenci číslo 12, lze toto nastavit v číselníku jako převod do duelu pod kódem OPP pro složky docházky 212 (celodenní) a 312 (krátkodobá). Vše je v programu přímo vysvětleno, obsahuje podrobnou nápovědu a také číselník zkratek duelu a jejich význam, takže vložení nového záznamu je zpravidla jednoduché, prostý výběr z číselníku. *Pouze položka 163 pro svátky se vloží jen přes tlačítko "Reset uživatelských kódů do původního nastavení"*.

| Složka docházky: | 203 - Celodenní abs. 3 -Služební cesta 🔹 |
|------------------|------------------------------------------|
| Kód Duel:        | 0 - Doplním složku později ručně         |
|                  | Přidej kód                               |
|                  |                                          |
|                  |                                          |
|                  |                                          |

Podrobná nápověda všech přenášených údajů, jak docházky tak nepřítomností, je ve spodní zeleně ohraničené části. Jsou zde vysvětleny jednotlivé údaje exportních souborů *duel\_dochazka.csv* i *duel\_nepritomnosti.csv* 

Základni informace:

Export byl vytvořen na základě podkladů od výrobce a dále číselniku kódů nepřitomnosti z tabulek Start-verze programu Duel. Kombinace *složky docházky, kódu Duelu* spolu programově úzce souvisí.

Ve výše uvedeném číselniku nastavujete pouze složky a kódy pro nepřitomnosti. Názvy absenci program načitá z nastavení kategorie číslo 1. Nastavení pro export docházky je v programu napevno a není jej možné takto uživatelsky měnit. Upravovat tedy můžete jen export nepřitomnosti.

Služební cestu program při exportu pro Duel program započítává do uznané pracovní doby, tedy do exportniho souboru docházky, protože z pohledu mezd se jedná o výkon práce. Proto se nedoporučuje vkládat do nepřítomnosti záznam pro absenci 3 - služební cesta.

V části pro vloženi nového kódu se u složek docházky zobrazuji jen ty složky, které nejsou již v hornim číselniku zařazeny. Pokud si omylem nastavení chybně upravite či dokonce smažete. Jze tlačitkem "Reset uživatelských kódů do nůvodního

**Od verze 9.24** přibyla v docházce v nastavení číselníku nově i možnost upravit způsob jakým se do duelu mají přenášet případné denní přesčasy (balanc). Nově totiž v menu "*Ostatní / Exporty do mezd / Duel / Nastavení číselníku položek exportu*" najdete v části "*Ostatní nastavení*" přidanou konfigurační položku "*Denní balanc (přesčas) se do dat docházky v Duelu přenáší* ..." se třemi možnostmi nastavení.

| Ostatni nastaveni:                                |                                |   |              |
|---------------------------------------------------|--------------------------------|---|--------------|
| Denní balanc (přesčas) se do dat docházky v Duelu | Přenáší jen pokud je kladný    | - | Uložit změnu |
|                                                   | Přenáší jen pokud je kladný    |   |              |
|                                                   | Přenáší jak kladný tak záporný |   |              |
|                                                   | Nikdy nepřenáší (je vždy 0)    | 3 |              |

První výchozí volba platná i pro starší verze programu je "*Přenáší jen pokud je kladný*". Nově lze volbu přepnout i na volby "*Přenáší jak kladný tak záporný*" (*od verze 9.24 výchozí hodnota*) a také možnost přenos hodin balance úplně zakázat třetí volbou "*Nikdy nepřenáší (je vždy 0.00)*". Tímto nastavením tedy můžete určit zda vůbec chcete denní přesčas do Duelu přenášet a pokud ano, tak jestli přenášet jen kladné hodnoty (přesčasy), nebo i případný záporný balanc (přesčasy).

Pokud v přenosu denního balance přepnete na volbu *Jak kladný tak záporný*, tak se bude do docházky přenášet i případný nedočas, tedy záporná hodnota přesčasu. Viz ukázka níže, kdy pracovník odpracoval od půlhodiny méně než měl fond pracovní doby:

| Pracovník 1134 | - Abrahám   | Adam, Odd.   | 1-Centrála Bri | 10, 01.0 | 6.2023 - 30.06.2023 |
|----------------|-------------|--------------|----------------|----------|---------------------|
| Datur          | n Přicho    | iy a odchody | Odpracováno    | Balanc   | Přestávky           |
| Po 5.06.2      | 023 07:00 - | 0 15:00 - 0  | 7:30           | -0:30    | 13:00 - 13:30       |

a při přenosu těchto dat do duelu se záporný přesčas přenese do evidence odpracované doby:

| lanca adaracauaná dahu |                  |         | Parnis adarasayaná | dahu          |                     |        |
|------------------------|------------------|---------|--------------------|---------------|---------------------|--------|
| ience odpracovane doby |                  |         | Kozpis oupracovane | doby          |                     |        |
| Zaměstnanec: 6         | Abrahám Ka       | rel     | Zákonnné příplat   | ky            | Další příplatky     |        |
| Typ: Směna             |                  |         | Přesčas:           | -0,5 hod.     |                     | 0 hod. |
| Začátek: 05.06.2023    | 7:00             | pondělí | So, Ne:            | 0 hod.        |                     | 0 hod. |
| Konec: 05.06.2023      | 15:00            | pondělí | Svátek:            | 0 hod.        |                     | 0 hod. |
| Popis:                 |                  |         | Prostředí:         | 0 hod.        |                     | 0 hod. |
| Přestávka v j          | oráci            |         | Noc:               |               |                     |        |
| Od: 05.06.2023         | 13:00            |         | Evidence           | e odpracované | doby v pohotovosti: | 0 hod. |
| Do: 05.06.2023         | 13:30            |         | Členění            |               |                     |        |
| Celkem: 0:30           | 0:30             | hod.    | Středisko: 1       |               |                     |        |
| Přestávka je součást   | í odpracované do | by: 🔲   | Výkon:             |               |                     |        |
| Odpracováno: 7:30      | 7:30             | hod.    | Zakázka:           |               |                     |        |

Další změnou verze 9.24 v menu menu "Ostatní / Exporty do mezd / Duel / Nastavení číselníku položek exportu" je nová zatrhávací položka "Uvádět v části nepřítomností hodiny i u celodenních absencí".

Vuvádět v části nepřítomnosti hodiny i u celodenních absenci Uložit změnu

Při její aktivaci se budou v exportovaných záznamech uvádět počty uznaných hodin i u celodenních absencí.

| Nepřítomnost                                    |                                 |                                              |                      |             | Popis                                  |                   |                                        |                |           |
|-------------------------------------------------|---------------------------------|----------------------------------------------|----------------------|-------------|----------------------------------------|-------------------|----------------------------------------|----------------|-----------|
| Zaměstnanec:<br>Druh:<br>Poznámka:              | 6<br>NEMOC<br>Celodenní abs.2 - | Abrahám Karel<br>Nemoc                       |                      |             | Číslo rozhodnutí<br>Diagnóza<br>Doklad |                   | (nemocens)                             | ké, ošetřovné) |           |
| Rozpis                                          |                                 |                                              |                      |             | Dočasná pracovní                       | neschopnost       |                                        |                |           |
| Kalendářní dny:<br>Pracovní dny:<br>Svátky dny: |                                 | 1 Kalendářní h<br>1 Pracovní h<br>0 Svátky h | od.:<br>od.:<br>od.: | 0<br>8<br>0 | 1. pásmo<br>2. pásmo<br>3. pásmo       | : 0<br>: 1<br>: 0 | 0 dny/hod.<br>0 dny/hod.<br>0 dny/hod. |                |           |
| 1. Seznam nepřítor                              | mností 2. Rekapit               | tulace 3. Dávky                              | 4. E-Přílohy         | 5. Dokum    | enty 6. Média                          |                   |                                        |                |           |
| 🖀 X Zaměstnan                                   | iec Příjmení                    | Jméno                                        | Druh                 | Popis       | Datum OD 🔺                             | Hodiny OD         | Datum DO                               | Hodiny DO      | Středisko |
| > 🗌 6                                           | Abrahám                         | Karel                                        | NEMOC                |             | 08.06.2023                             | 0                 | 08.06.2023                             | 0              |           |

Od verze 9.26 lze nastavit, zda se má z denní odpracované doby navíc korekcí odečíst automaticky vkládaná přestávka v den čerpání půldne dovolené, když si tento den zaměstnanec sám žádnou přestávku na terminálu nečipnul, ale odpracoval delší dobu než je fond pro vznik přestávky. Tedy zda se má délka přestávky odečíst od odpracované doby přestože je v nastavení firmy aktivována položka zakazující vkládání automatických přestávek při půldnu dovolené. K tomuto účelu v menu "*Ostatní / Exporty do mezd / Duel / Nastavení číselníku položek exportu*" najdete v části "*Ostatní nastavení*" zatržítko u nové konfigurační položky "*Při práci nad fond přestávky u půldnů dovolené přestávku uplatnit*".

Při práci nad fond přestávky u půldnů dovolené přestávku uplatnit Uložit změnu

A ve stejné části ostatních nastavení přibyla od verze 9.31 možnost nastavit typ kódování českých znaků ve výstupních CSV souborech, kterými se data z docházky do duelu přenáší. Jedná se o novou konfigurační položku *"Kódování češtiny v exportních .csv souborech pro Duel"*. Výchozí nastavení je pro Windows na volbu *Win-1250*. Pokud byste ale Duel používali na jiné platformě nebo měli databázi v duelu kódovanou například v UTF-8 nebo jiném kódování, lze zde nastavení upravit dle vašeho požadavku tak, aby se české znaky převedly správně a bylo tak v pořádku párování dat mezi docházkou a duelem.

| Kódování češtiny v exportních .csv souborech pro Duel: | Win-1250 - | Uložit změnu | (dop.: Win-1250) |
|--------------------------------------------------------|------------|--------------|------------------|
|--------------------------------------------------------|------------|--------------|------------------|

Při chybném nastavení by totiž nemusel duel správně pracovníka rozpoznat a místo načtení dat stávajícímu zaměstnanci by vytvořil pracovníka nového. Pokud se vám toto stávalo, stačí novou položkou upravit kódování českých znaků a pak již bude vše v pořádku. U klasické instalace Duelu na Windows by tedy měla být volba kódování nastavena na hodnotu *Win-1250*.

**Od verze 9.52** lze pomocí vyjímek z exportu do Duelu u konkrétního zaměstnance zakázat přenos určitých absencí. Takže pokud nechcete u některých zaměstnanců přenášet do Duelu například překážky v práci, jde v programu nastavit vyjímku pro tento kód a pracovníka. Ostatním, kteří nemají vyjímku nastavenu, se nadále informace o překážkách přenášet z docházky do Duelu bude. Vyjímky se nastavují v menu "Ostatní / Exporty do mezd / Duel / Nastavení číselníku položek exportu" přes nové dolní tlačítko "Povolení/zákaz dle položek exportu pro konkrétního zaměstnance".

Ve vrchním žlutém výběrovém formuláři vyberete pracovníka u kterého chcete vyjímku z exportu zadat a poté ve spodní části v tabulce přenášených mzdových složek pomocí tlačítka *Zakázat* ve sloupečku *Akce* přenos konkrétní mzdové složky u tohoto pracovníka zakážete. Což se projeví ve sloupečku *Stav*, který informuje o stávajícím nastavení té které položky.

| Zde mů<br>Abrahá | Nastaveni vyji<br>žete zakázat určité číselné kódy polo<br>im Adam (1134),takže se u něj pak t | mek pro: A<br>žek exportu<br>tento kód ne | ubrahám Adam (1134) 🔹 Z<br>dle složky mezd pro zaměstnance<br>ebude do Duelu přenášet. | 'obraz     |         |
|------------------|------------------------------------------------------------------------------------------------|-------------------------------------------|----------------------------------------------------------------------------------------|------------|---------|
|                  | Docházka 3000                                                                                  |                                           | Sloupce v exportu do systému Duel                                                      |            | Alves   |
| Složka           | Popis významu složky                                                                           | Kód                                       | Popis významu kódu                                                                     | Stav       | Аксе    |
| 163              | Neodprac. svátky                                                                               | SVAT                                      | Svátek v pracovní den                                                                  | Povoleno   | Zakázat |
| 201              | Celodenni I - Dovolená                                                                         | DOVOL                                     | Řádná dovolená                                                                         | Povoleno   | Zakázat |
| 202              | Celodenni 2 - Nemoc                                                                            | NEMOC                                     | Nemoc                                                                                  | Povoleno   | Zakázat |
| 204              | Celodenni 4 - OČR                                                                              | OCR                                       | Ošetřování člena rodiny                                                                | Povoleno   | Zakázat |
| 205              | Celodenni 5 - Překážka                                                                         | NA60                                      | Překážka na straně zaměstnavatele                                                      | 🗙 Zakázáno | Povolit |
| 206              | Celodenni 6 - Návštěva lékaře                                                                  | NA100                                     | Lékař                                                                                  | Povoleno   | Zakázat |
| 207              | Celodenni 7 - Přestávka                                                                        | JINE                                      | Ostatní nepřítomnosti                                                                  | × Zakázáno | Povolit |

Samozřejmě zakázané položky lze opět povolit kliknutím na tlačítko *Povol*. Navíc program dole pod tabulkou informuje o tom kolik položek a u kolika a kterých zaměstnanců je přes vyjímky celkem aktuálně zakázáno a přes tlačítko *"Smazat všechny vyjímky ..."* lze hromadně vše smazat a uvést export do původního stavu bez zadaných vyjímek.

Celkem je v programu nastaveno 11 vyjimek (zákazů) pro těchto 4 pracovniků: Abrahám Adam (1134), Adamcová Jaroslava (6), Netsurfová Kamila (817), Bukovská Pavla (854),

Smazat všechny vyjímky kódů Duelu u všech zaměstnanců

Touto metodou si tedy můžete nastavit způsob přenosu dat z Docházky 3000 do programu Duel individuálně pro každého pracovníka zvlášť. Ve výchozím nastavení v číselníku v menu "Ostatní / Exporty do mezd / Duel / Nastavení číselníku položek exportu" zvolíte všechny položky které má alespoň jeden ze zaměstnanců a přes nové dolní tlačítko "Povolení/zákaz dle položek exportu pro konkrétního zaměstnance" pak konkrétním zaměstnancům zakážete to, co u nich přenášet do Duelu nechcete.

## Rozdílné číslování zaměstnanců:

Pokud máte zaměstnance v Duelu očíslované jinak než v docházce, lze v docházce vyřešit i tuto situaci tak, abyste nemuseli osobní čísla zaměstnanců používaná v Duelu měnit podle docházky či naopak.

Stačí v docházce v modulu personalistiky (Zaměstnanci / Personalistika) přes tlačítko "Uprav nebo přidej položky do číselníku 0 - Osobní údaje" aktivovat položku číselníku nazvanou "Duel os.č.".

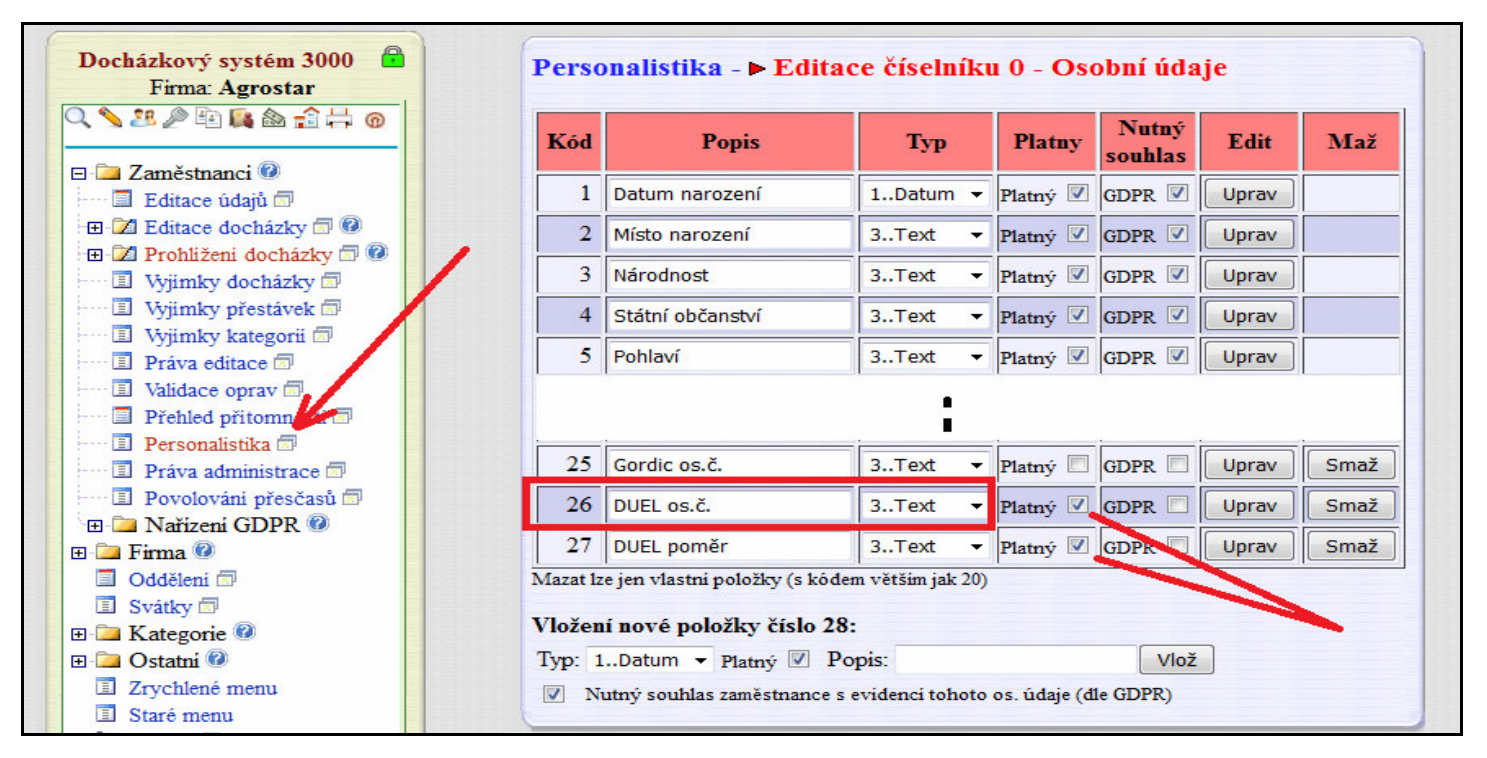

Případně aktivovat i položku Duel poměr pro pracovní poměry.

Poté v personalistice vyplnit zaměstnancům do této položky osobní čísla, které mají přidělena v Duelu (a případně čísla prac. poměrů). Nemusí se jednat jen o čísla, ale lze použít i písmena a další znaky.

| 0 - Osobni udaje   1 - Vzdelani   2 - Znalosti | 3 - Lekarske proniidky   4 - Skoleni a kurzy   5 - Prac. pomucky   0 - Dokumenty |  |  |
|------------------------------------------------|----------------------------------------------------------------------------------|--|--|
| 01 - Datum narozeni: 11.01.1985                | 14 - Adresa-Město:                                                               |  |  |
| 02 - Misto narozeni:                           | 15 - Číslo účtu:                                                                 |  |  |
| 03 - Národnost:                                | 16 - Prac. zařazení:                                                             |  |  |
| 04 - Státni občanstvi:                         | 17 - Typ prac. poměru:                                                           |  |  |
| 05 - Pohlavi:                                  | 18 - Datum zahájení PP: 01.01.2000                                               |  |  |
| 06 - Stav:                                     | 19 - Datum ukončeni PP: 01.01.2000                                               |  |  |
| 07 - Rodné čislo: 77777777/7777                | 20 - Stručné hodnocení:                                                          |  |  |
| 08 - Číslo OP:                                 | 26 - DUEL os.č.: ZAM001                                                          |  |  |
| 09 - Telefon:                                  | 27 - DUEL poměr: PP_D                                                            |  |  |
| 10 - E-mail: test                              |                                                                                  |  |  |
| 11 - Pojišťovna:                               |                                                                                  |  |  |
| 12 - Počet vyživ. osob: 0                      |                                                                                  |  |  |
| 13 - Adresa-Ulice:                             |                                                                                  |  |  |
|                                                | Tisk kompletní karty zaměstnance Ukaž soublasy                                   |  |  |

Docházka pak do exportních CSV souborů, kterými se přenáší data z docházky do Duelu, bude místo osobního čísla (indexu) zaměstnance v docházce vyplňovat hodnotu uvedenou v personalistice v položce "Duel os.č.". a obdobně případně s prac. poměry. Takže vše bude fungovat i když máte v Duelu zaměstnance očíslované jinak než v Docházce. Poznámka: Diakritiku lze v osobním čísle používat až od verze 9.50 ale některé znaky ani tak možné nejsou (středník, uvozovky, apostrof, procenta atd). Obecné doporučení je požívat jen číslice 0 až 9.